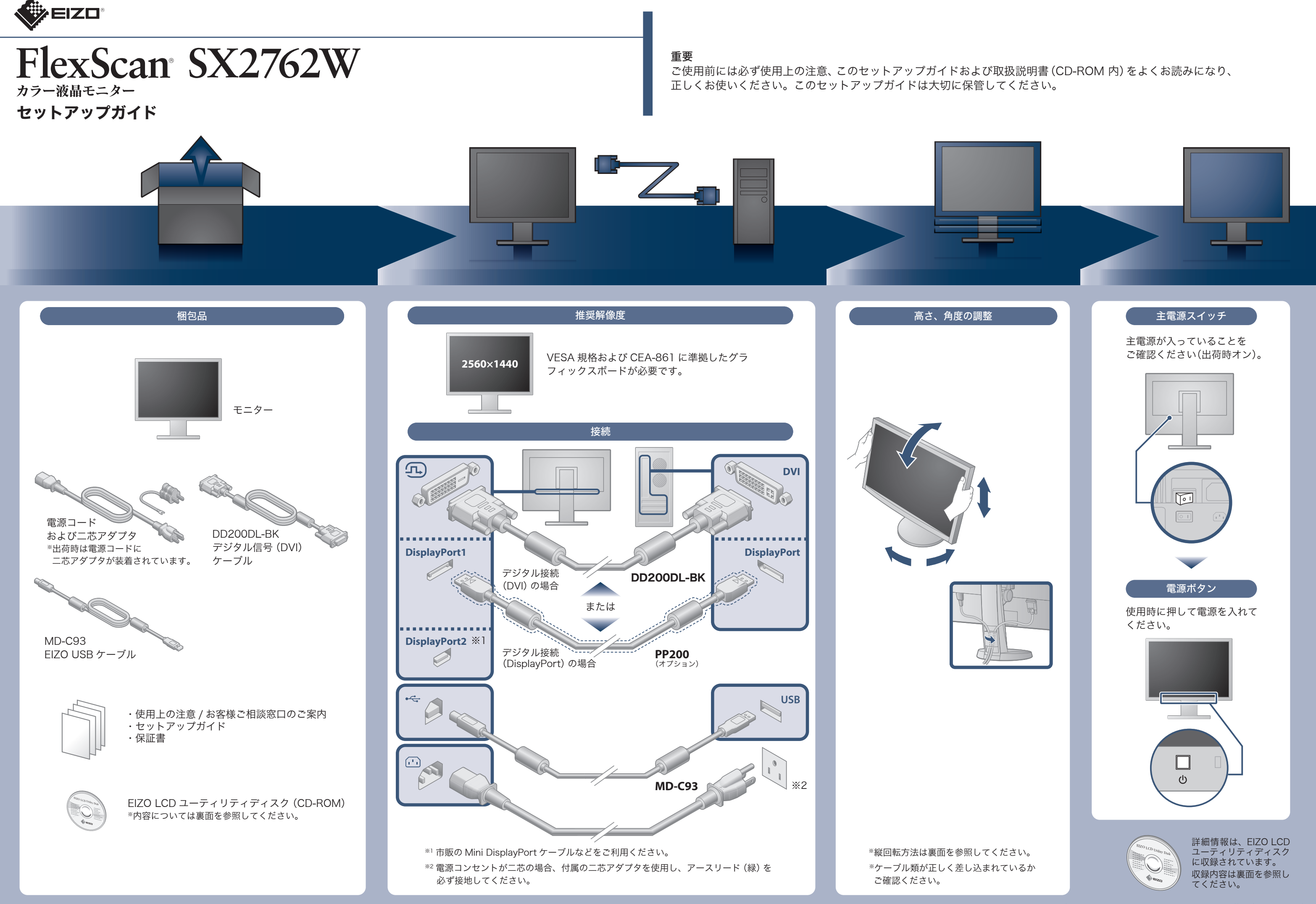

Copyright© 2011 EIZO NANAO CORPORATION All rights reserved.

## 画面が表示されないときは

症状に対する処置をおこなっても解消されない場合は、販売店またはエイゾーサポートにご相談ください。

| 症状                                                                     |                                                                                                   | 原因と対処方法                                                                                                    |
|------------------------------------------------------------------------|---------------------------------------------------------------------------------------------------|----------------------------------------------------------------------------------------------------|
| 画面が表示されない                                                              | 電源ランプが点灯しない                                                                                       | <ul> <li>・電源コードは正しく接続されていますか。</li> <li>・主電源を切り、数分後にもう一度電源を入れてみてください。</li> <li>・主電源を入れてください。</li> <li>・○を押してください。</li> </ul>                                                                                                    |
|                                                                        | 電源ランプが点灯:青色                                                                                       | <ul> <li>調整メニューの「ブライトネス」、「コントラスト」、「ゲイン」の各調整値を上げてみてください。</li> </ul>                                                                                                    |
|                                                                        | 電源ランプが点灯:橙色                                                                                       | <ul> <li>SIGNALで入力信号を切り替えてみてください。</li> <li>マウス、キーボードを操作してみてください。</li> <li>コンピュータの電源は入っていますか。</li> <li>EcoView Sense を「レベル -1」~「レベル -4」に設定している場合、省電力モードに移行している可能性があります。モニターに近づいてみてください。</li> </ul>                                                                           |
|                                                                        | 電源ランプが点滅:橙色、青色                                                                                    | <ul> <li>DisplayPort / Mini DisplayPort 接続している機器に問題が<br/>あります。問題を解決し、モニターの電源を入れなおしてみ<br/>てください。詳細は DisplayPort / Mini DisplayPort 接続し<br/>ている機器の取扱説明書を参照してください。</li> </ul>                                                                                                  |
| メッセージが表示される<br>この表示はモニターが正常<br>に機能していても、信号が<br>正しく入力されないときに<br>表示されます。 | 信号が入力されていない場合の表示です。<br>例:<br>入力信号無し<br>DisplayPort-1<br>fH: 0.0kHz<br>fV: 0.0Hz<br>入力信号を確認してください。 | <ul> <li>コンピュータによっては電源を入れても信号がすぐに出力されないため、左のような画面が表示されることがあります。</li> <li>コンピュータの電源は入っていますか。</li> <li>信号ケーブルは正しく接続されていますか。</li> <li>SIGNAL で入力信号を切り替えてみてください。</li> </ul>                                                                                                    |
|                                                                        | 入力されている信号が周波数仕様範<br>囲外であることを示す表示です。(範<br>囲外の周波数はマゼンタで表示され<br>ます。)<br>例:<br>入力信号エラー                | <ul> <li>コンピュータの設定が、この製品で表示できる解像度、垂直<br/>走査周波数になっていますか。取扱説明書「2-1 対応解像度」<br/>参照</li> <li>コンピュータを再起動してみてください。</li> <li>グラフィックスボードのユーティリティなどで、適切な表示<br/>モードに変更してください。詳細はグラフィックスボードの<br/>取扱説明書を参照してください。</li> <li>fD:ドットクロック</li> <li>fH:水平走査周波数</li> <li>fV:垂直走査周波数</li> </ul> |

## EIZO LCD ユーティリティディスク (CD-ROM) について

この製品には「EIZO LCD ユーティリティディスク」(CD-ROM) が付属しています。 ディスクの内容やソフトウェアの概要は次のとおりです。

| 内容                                                         | 概  要                                                                                                    | Windows | Macintosh |
|------------------------------------------------------------|----------------------------------------------------------------------------------------------------|---------|-----------|
| Readmeja.txt ファイル                                          |                                                                                                    | 0       | 0         |
| ScreenManager Pro<br>for LCD<br>*WindowMovie<br>チェックソフトウェア | マウスやキーボードを使って画面を調整するソフトウェアです。インス<br>トールの前に、USBケーブルでモニターとコンピュータを接続してください。<br>WindowMovie は、ScreenManager Pro for LCD の機能です。詳細は<br>ディスク内の ScreenManager Pro for LCD の取扱説明書を参照して<br>ください。 | 0       | _         |
| EIZO ScreenSlicer                                          | 画面を分割して、複数のウィンドウを効率よく配置するソフトウェアです。                                                                                                    | 0       | _         |
| モニターの取扱説明書 (PDF ファイル)                                      |                                                                                                    | 0       | 0         |

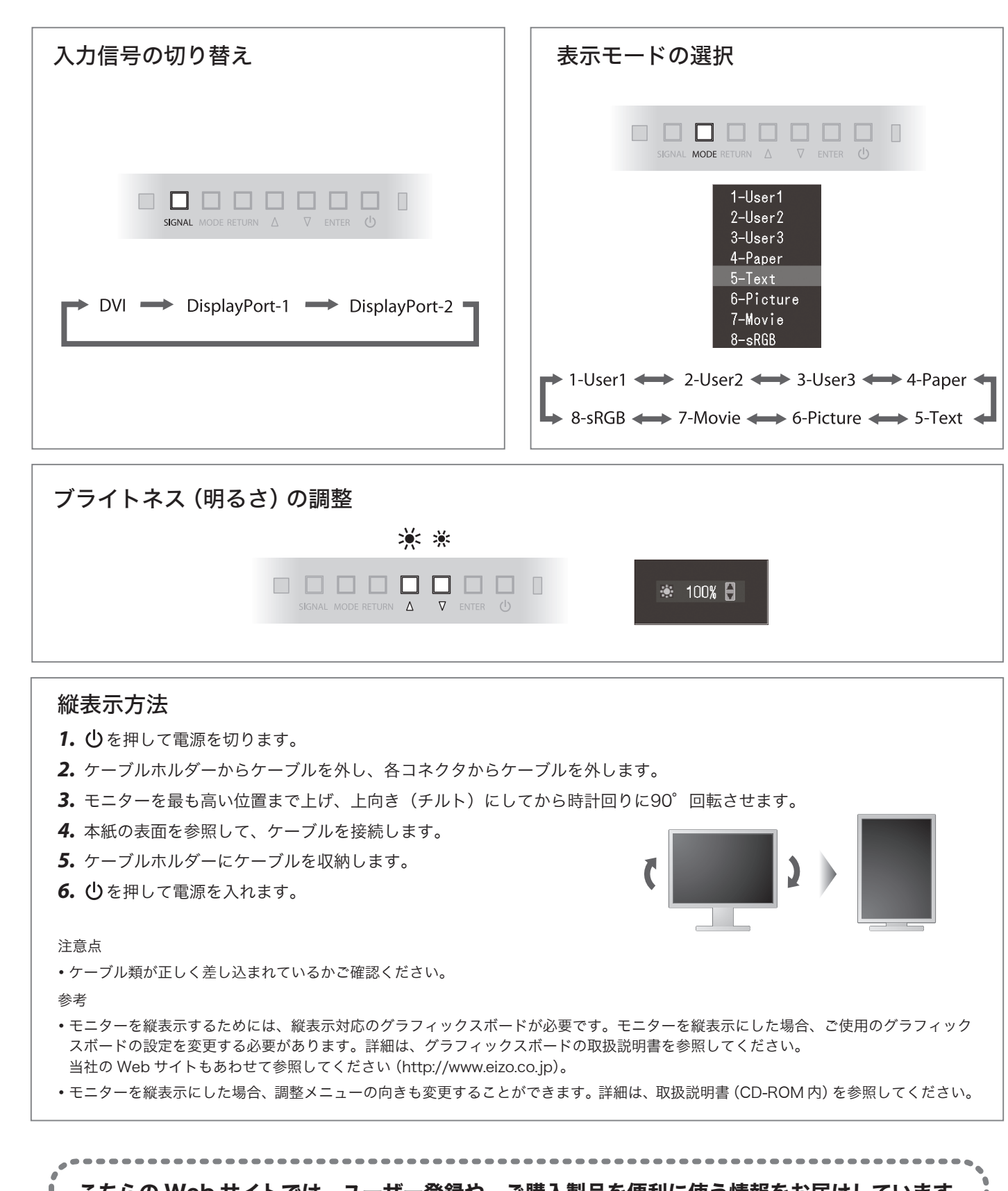

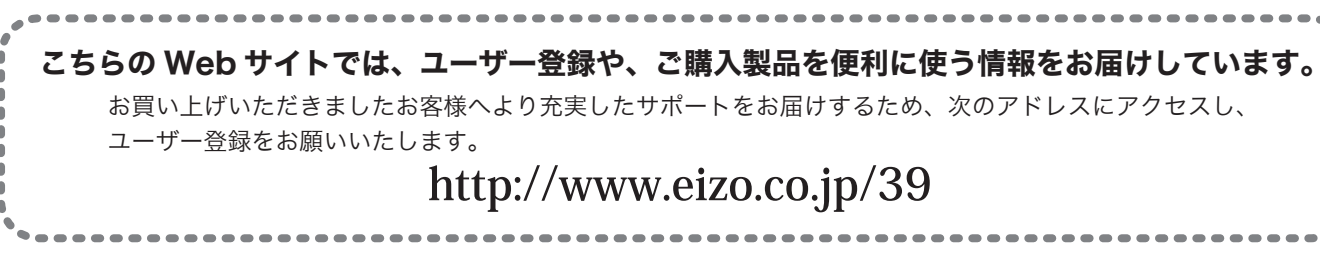

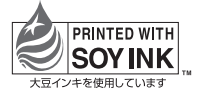

第2版 2011年8月 Printed in Japan. 00N0L664B2 (U.M-SUGSX2762W-JA)